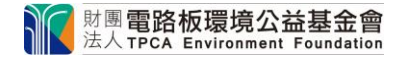

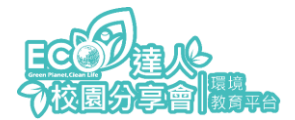

## 教戰手冊 1-學校老師帳號註冊

1、進入首頁 點按右上角「登入/註冊」,進入註冊畫面,點選「立即註冊」

| stg.tpcf-tpcf.theqwan.com/login               |                                 |    |             |  |
|-----------------------------------------------|---------------------------------|----|-------------|--|
| 时團電路板環境公益基金會<br>法人TPCA Environment Foundation |                                 | 搜尋 | ♀ 登入/註冊 ● ▼ |  |
|                                               |                                 |    |             |  |
|                                               |                                 |    |             |  |
|                                               | 登入                              |    |             |  |
|                                               |                                 |    |             |  |
|                                               | Email                           | _/ |             |  |
|                                               | 密碼                              |    |             |  |
|                                               | 登入                              |    |             |  |
|                                               | <u>忘記密碼</u>                     |    |             |  |
|                                               | ·唐沙左結與 2 →即計皿                   |    |             |  |
|                                               | 鬼汉 <b>归</b> 振5 ? <u>1</u> 2 即註冊 |    |             |  |

2、進入註冊頁面填寫學校聯絡窗口資訊(紅色星號為必填資訊)

※Email 為主辦單位與您主要聯繫的方式‧請確保您的 Email 無誤。

| 註冊       |                       |
|----------|-----------------------|
| Email *  | ← Email 填寫錯誤就無法註冊成功喔~ |
| 密碼 *     |                       |
| 確認密碼 *   |                       |
| 姓名 *     |                       |
| 個人手機 *   |                       |
| 個人收件地址 * | 1                     |

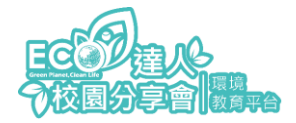

## 教戰手冊 1-學校老師帳號註冊

2

3、任職單位請勾選「我是國中小、高中職學校老師」並選取學校所在縣市、區域、校名

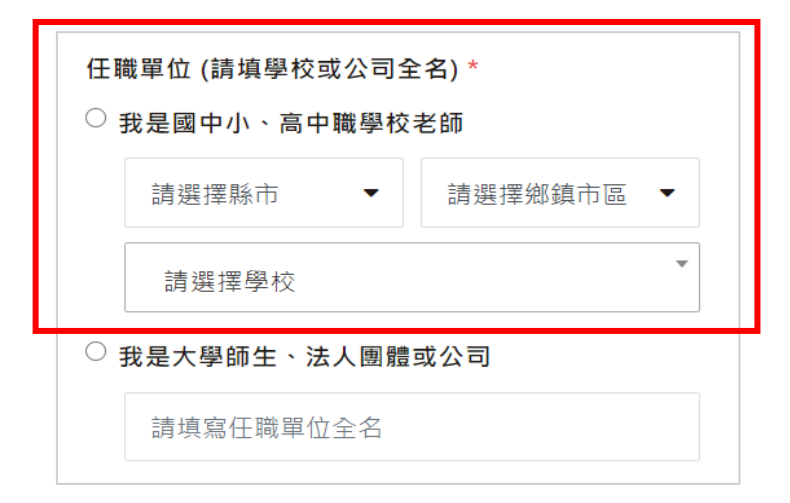

4、「填寫聯絡窗口職稱」、「上傳職章圖片」。

| <mark>職章或教師</mark> 讀 | 登 (若選擇老師身份為必填)                                        |
|----------------------|-------------------------------------------------------|
| 選擇檔案 オ               | - 選擇任何檔案                                              |
| 僅接受 jpg, jp          | beg 檔案。檔案大小上限:3MB。                                    |
| 如有意成為高<br>為國中小ECC    | 哥中職業界導師,請詳見 <u>業師招募</u> ;点<br>D講師,請詳見 <u>講師専區</u> 資訊。 |
|                      | 建立帳號                                                  |
| 建立框架即件               | と実体同音 TPCF 的服務修教及[編私政                                 |

5、點選建立帳號,將跳轉至以下頁面。

| 查收驗證信                                   |  |  |  |  |
|-----------------------------------------|--|--|--|--|
| 我們已經送出驗證信至 您的註冊信箱<br>請點擊信件中提供連結,完成帳號啟用! |  |  |  |  |
| 回到登入畫面                                  |  |  |  |  |
| 沒收到驗證信嗎?重寄驗證信                           |  |  |  |  |

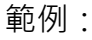

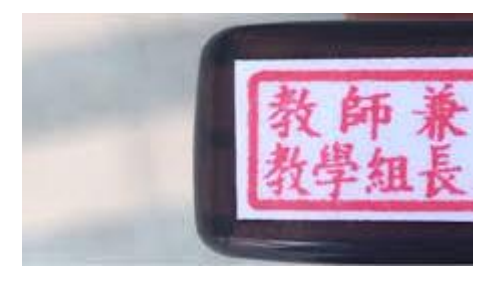

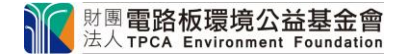

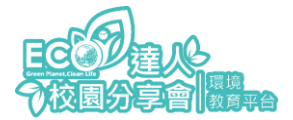

## 教戰手冊 1-學校老師帳號註冊

6、進入您的註冊信箱查收驗證信,並點選「點此處完成註冊郵件驗證」,如下圖紅框。 ※5 分鐘內未收到驗證信,請於「註冊頁面」再次輸入註冊資料並送出 若顯示 Email 已經存在,表示前次註冊程序成功,請至垃圾郵件或一般郵件找尋驗證信

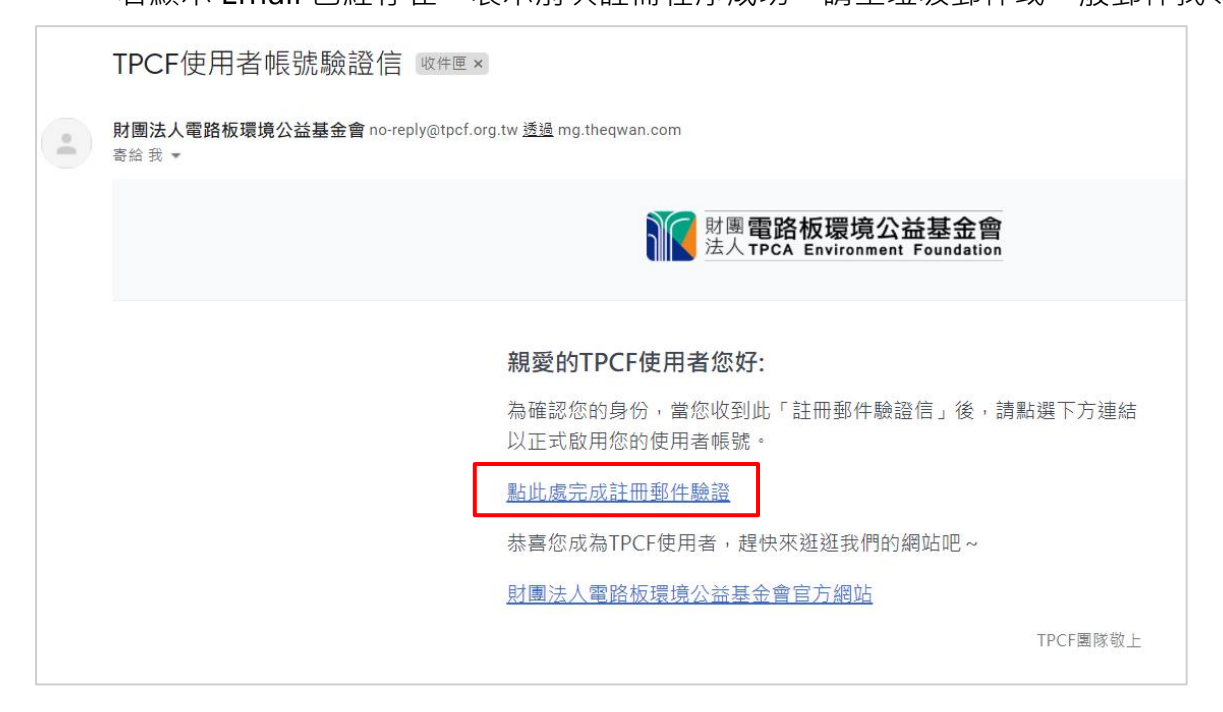

7、跳轉至以下頁面表示註冊完成,即可立即登入前往報名課程。

| 財團 <b>電路板環境公益基金會</b><br>法人 <b>TPCA</b> Environment Foundation |                   | 授尋 | Q 登, | \/註冊 |  |
|---------------------------------------------------------------|-------------------|----|------|------|--|
|                                                               |                   |    |      |      |  |
|                                                               |                   |    |      |      |  |
|                                                               | _                 |    |      |      |  |
|                                                               | $\checkmark$      |    |      |      |  |
|                                                               | 恭喜你註冊成功           |    |      |      |  |
|                                                               | 立即登入,使用 TPCF 完整功能 |    |      |      |  |
|                                                               | 立即登入              |    |      |      |  |
|                                                               |                   | _  |      |      |  |